# **ARAZOR** TRACKING

#### AT230 On Demand Asset Tracker Installation

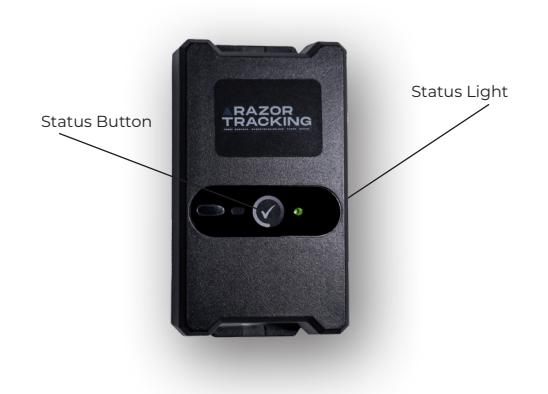

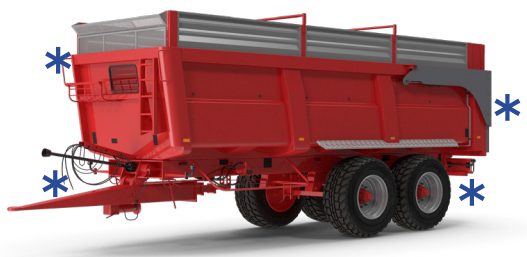

#### 1. About Your **Tracking Device**

- Application: cargo container, pallet, trailer, tanks or high-dollar equipment
- IP67 compliant
- Extremely low-power consumption

#### 2. Device Installation

- An unobstructed view of the sky will gain optimal device performance
- The preferred mounting location is at the top of your asset
- No magnets or activation required because the devices are activated before they are shipped
- Status button:
  - Press once to find status:
  - Green Light = ON
  - Red Light = OFF

## 3. Locate On Demand

Utilizes Cell/WiFi initially, then turns on the GPS to determine a more accurate location, but requires moderate battery usage and the ability to get GPS signal

#### 4. Look — You're On The Map!

- Log-in to RazorTracking.net or open your app and start tracking
- Verify GPS signal availability by performing a Locate On Demand after installation to verify GPS next to the time stamp

## Questions & Troubleshooting

Does not respond to Locate On Demand:

> No cellular connection. Move device to recommended install location and click Locate On Demand to verify

- Does not give GPS location, but does respond with WiFi/Cell:
  - Device has cell connection but does not have a GPS signal

 Check if device is inside a building. Move to a new location

 Check if device is blocked physically. Move to clear view of sky

- Red LED blinking 3 times: No cellular connection
- Yellow LED blinking 3 times: Device is retrying cellular connection
- Call (833) GO-RAZOR, and select option 2, or visit our Help Center by clicking the ⑦ icon in the right panel once logged into Razor Tracking

SCAN ME!

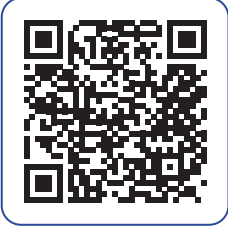

ONLINE GUIDE

# **ARAZOR** TRACKING

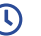

Hours | 8 AM-5 PM CST | Mon-Fri

Sales | (833) GO-RAZOR, Option 1

- Support | (833) GO-RAZOR, Option 2
- Success | (833) GO-RAZOR. Option 4 6 )
- Login I razortracking.net
- a Website | razortracking.com
- Email | support@razortracking.com

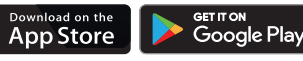